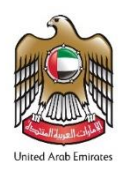

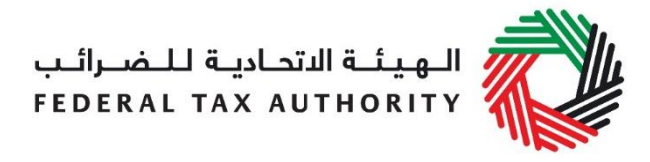

# ملخص دليل المستخدم للمجموعة الضرببية

## (التسجيل وتعديل التسجيل وإلغاءه)

يساعدك هذا الدليل في فهم أهم الخطوات التي يجب عليك اتباعها لتسجيل مجموعة ضرببية أو تعديل التسجيل أو إلغائه.

## كيف يتم إنشاء حساب للخدمات الإلكترونية؟

- قم بانشاء حساب من خلال تسجيل اسم المستخدم وكلمة السر
  - قم بتأكيد عنوان بريدك الإلكتروني خلال 24 ساعة
    - ادخل الى حسابك في بوابة الخدمات الإلكترونية

#### كيف يتم تسجيل المجموعة الضريبية؟

- تسجيل العضو الممثل عن المجموعة الضريبية
- قم بالضغط على" التسجيل في ضريبة القيمة المضافة واختر "نعم" عند الإجابة على السؤال " هل ترغب في التقدم بطلب انشاء أو الانضمام إلى مجموعة ضريبية؟"
- قم بتعبئة نموذج التسجيل لضريبة القيمة المضافة ثم الضغط على "تقديم". ستتلقى رقم تعريف ضريبي. وكعضو ممثل فإنه بإمكانك التقدم بطلب انشاء مجموعة ضريبية بالنيابة عن الأعضاء المحتملين الأخرين.

#### 2. تسجيل المجموعة الضريبية من قبل العضو الممثل

- قم بالضغط على "تسجيل مجموعة ضريبية"
- قم بتعبئة نموذج تسجيل المجموعة الضريبية ثم اختر "نعم" عند الإجابة على السؤال "هل تنوي التقدم بصفتك العضو الممثل عن المجموعة الضربية؟ "
  - سيظهر رقم التعريف الضربي/ رقم التسجيل الضربي الخاص بك تلقائياً في الخانات ذات الصلة وكذلك الاسم القانوني.
    - قم بإضافة أعضاء المجموعة الضريبية في القسم التالي من نموذج التسجيل.
      - قم بتأكيد العضو بالضغط على "تأكيد".
      - قم باستكمال جميع الخانات الأخرى ثم تقديم الطلب.

#### كيف يتم تعديل طلب تسجيل المجموعة الضرببية التي تمت الموافقة عليه؟

يجوز فقط للعضو المثل عن المجموعة الضربية المسجلة التقدم بطلب لتعديل بيانات تسجيل المجموعة الضربية. من المكن إجراء التعديلات التالية بالضغط على "تعديل المجموعة الضربية":

- إضافة عضو جديد إلى المجموعة الضريبية
- إزالة أحد أعضاء المجموعة الضربية الحاليين.
  - تعديل بيانات المجموعة الضريبية.
- تعديل ممثل المجموعة الضريبية، (من خلال الضغط على "تغيير العضو الممثل" ثم الضغط على "تقديم طلب تغيير العضو الممثل إلى
  الهيئة"). سيتم تحويل التعديلات التي تم إدخالها إلى الهيئة للموافقة، وستتلقى رسالة بذلك.

#### كيف يتم إلغاء تسجيل المجموعة الضريبية ؟

- اضغط على "إلغاء التسجيل" في لوحة التحكم في مربع ضرببة القيمة المضافة الموجودة عند تسجيلك الضربي.
  - أدخل أسباب الإلغاء وتاريخ الإلغاء وأي معلومات لازمة لدعم الطلب. ثم قم بالضغط على "تقديم"
    - يستدعي طلب إلغاء التسجيل موافقة الهيئة الاتحادية للضرائب ستبلغك الهيئة بنتيجة طلبك.